## Student Progress Center Parent Access

https://ebr.edgear.net/progress

## First Time Access:

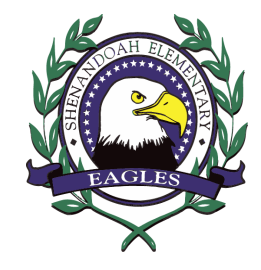

- 1. Log onto: https://ebr.edgear.net/progress
- 2. Click Register a New User.

3. Use the pull-down menu and choose the relationship to the student.

This information should match the information in the school's records.

4. Enter your Parent Security Number (PSN). The PSN # can be provided by your child's school.

5. Click Submit.

## <u>Using Student Progress Center:</u>

- 1. Click Sign In.
- 2. Click on the student's name on the right side of the screen.
- 3. The following TABS are available to display data:
  - Attendance student's attendance record
  - Comment -progress report and report card comments
  - Discipline student's discipline record
  - Grades student's current grades for each course
  - Lessons student's assignment grades for the current marking period
  - Progress student's detailed progress report for each course
  - Transcript current transcript for high school students
  - Other information about the school, grading periods, school calendar, etc.
  - Tests --Student's standardized test scores

## Linking Multiple Students

- 1. Click Sign In.
- 2. Click the Link Students button on the bottom of the screen.
- 3. Answer the screen prompts for the student to be added.
- 4. Click Submit.
- 5. Remember to logout of SPC.